## Creando Presentaciones Memorables

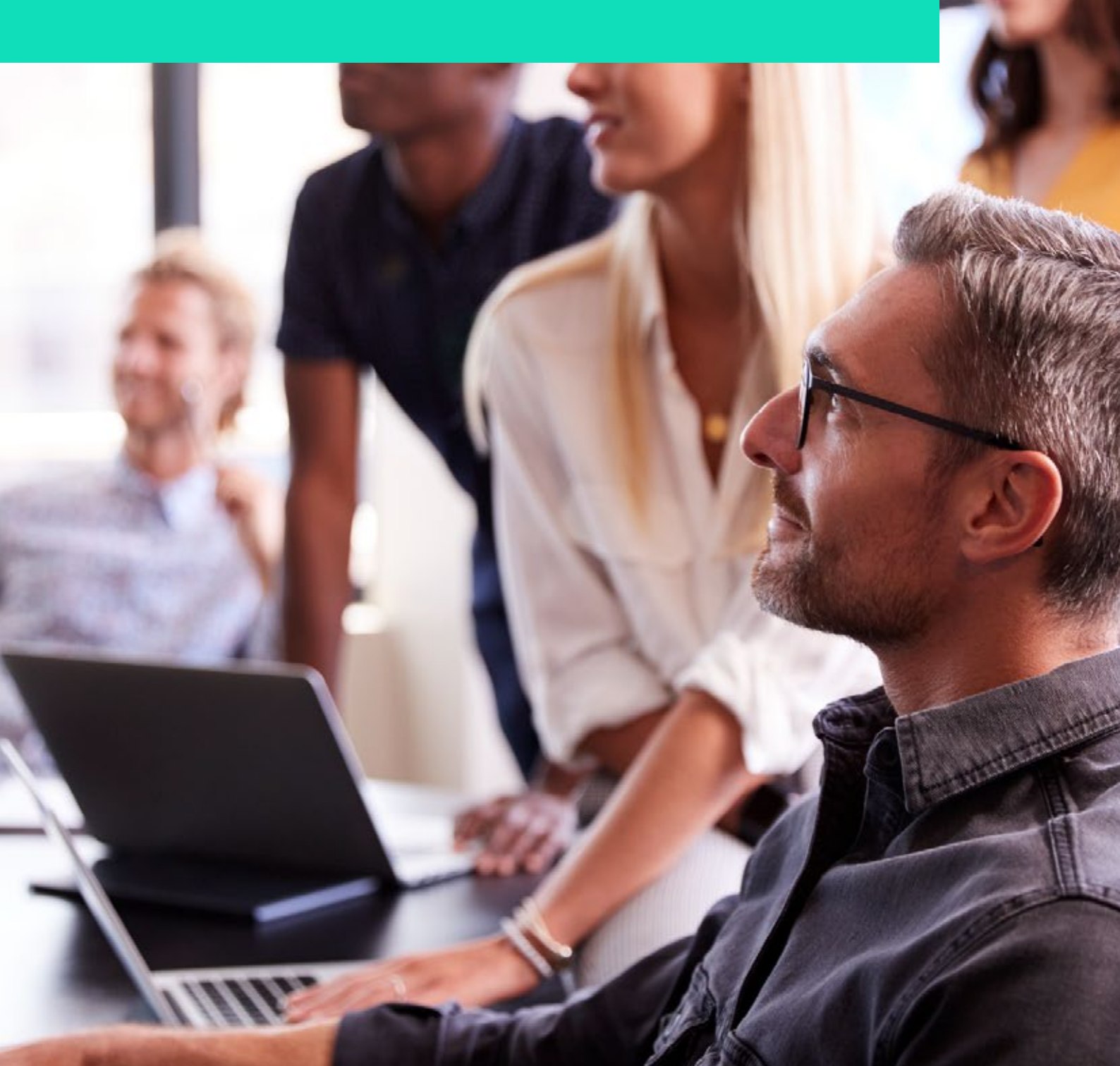

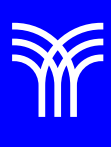

## Creando Presentaciones Memorables

## Introducción:

Crear presentaciones impactantes es fundamental para transmitir nuestra información de manera efectiva. En esta lectura, les guiaré paso a paso para aplicar cada herramienta de PowerPoint en un caso práctico, utilizando el menú Diseño y opciones de personalización para lograr una presentación espectacular.

Explicación:

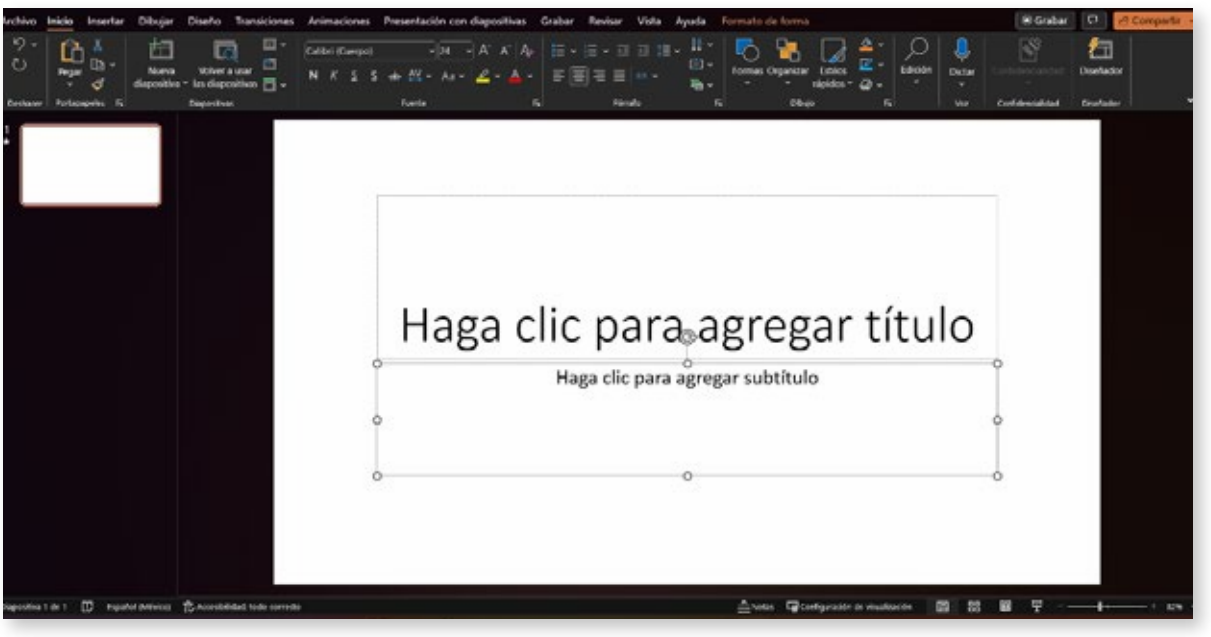

Pantalla de inicio de PowerPoint

Comencemos abriendo PowerPoint y creando una nueva presentación. Para nuestro caso práctico, imaginemos que estamos preparando una presentación sobre la importancia de las energías renovables.

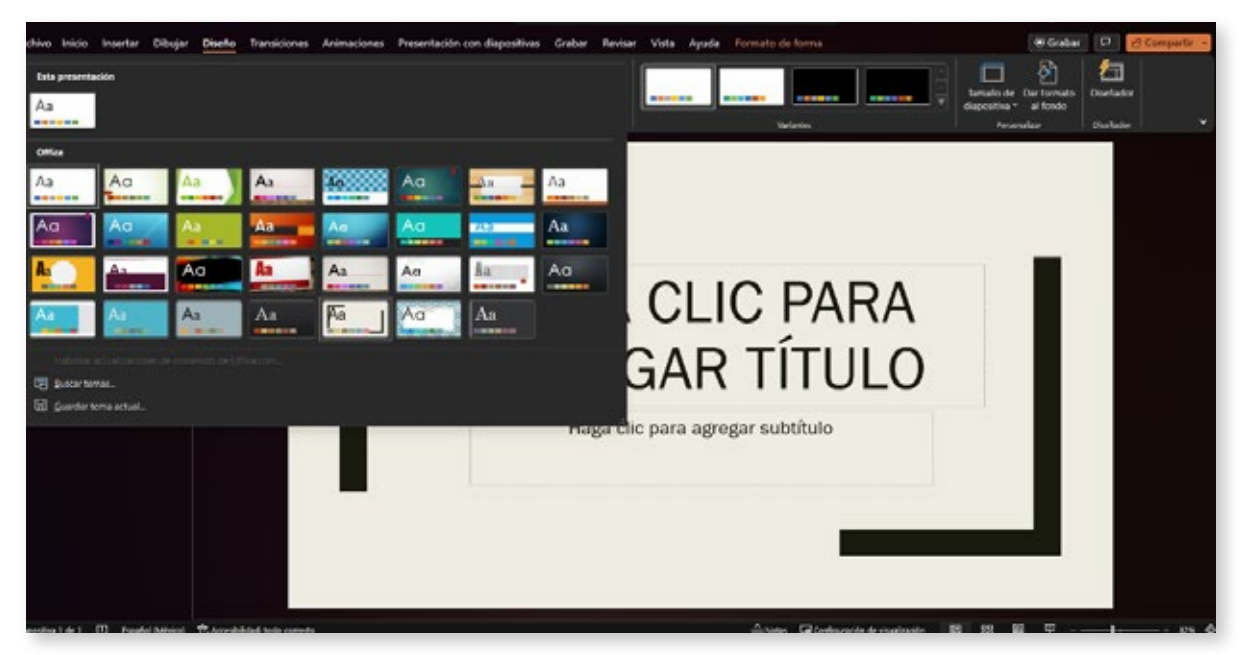

Selección de tema en PowerPoint

Personalizando el tema: El primer paso es seleccionar un tema apropiado para nuestra presentación. En el menú Diseño, haga clic en "Temas" y elija uno que se adapte al contenido y estilo deseados. En nuestro caso, podríamos optar por un tema con colores relacionados con la naturaleza y un diseño limpio.

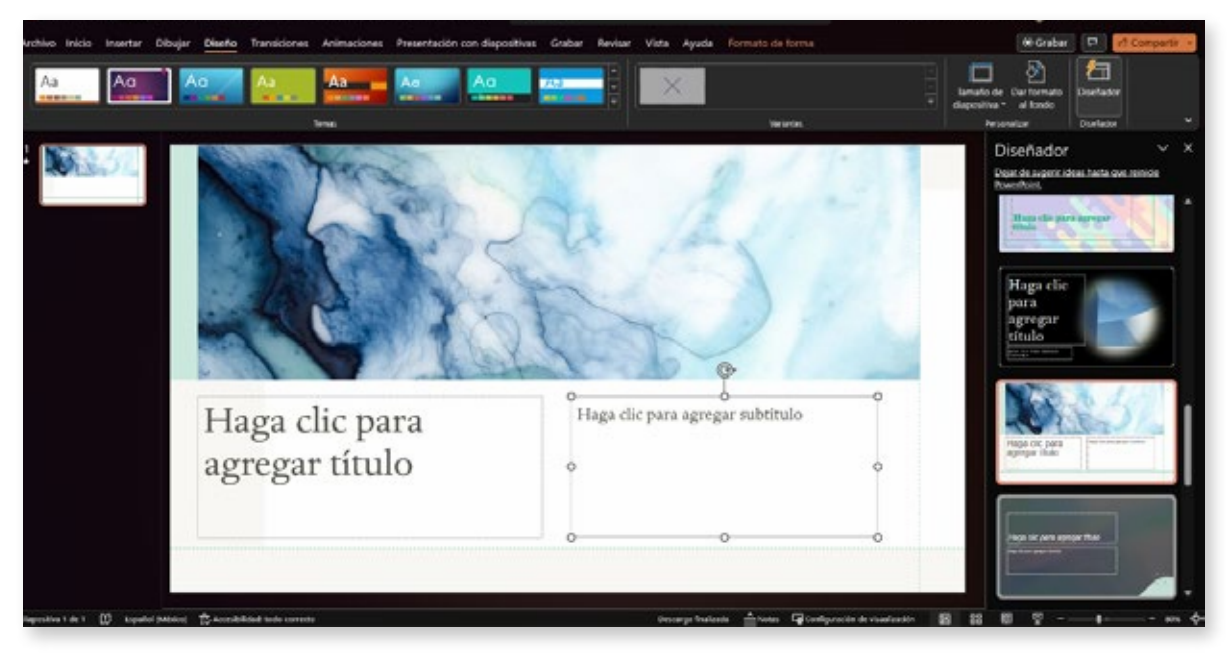

Variantes de tema en PowerPoint

Ajustando las variantes: Una vez seleccionado el tema, explore las "Variantes" ubicadas a la derecha del menú Diseño. Aquí encontrará opciones para modificar Colores, Fuentes, Efectos y Estilos de fondo. Por ejemplo, podríamos escoger una paleta de colores que incluya tonos verdes y azules, y una fuente legible y profesional.

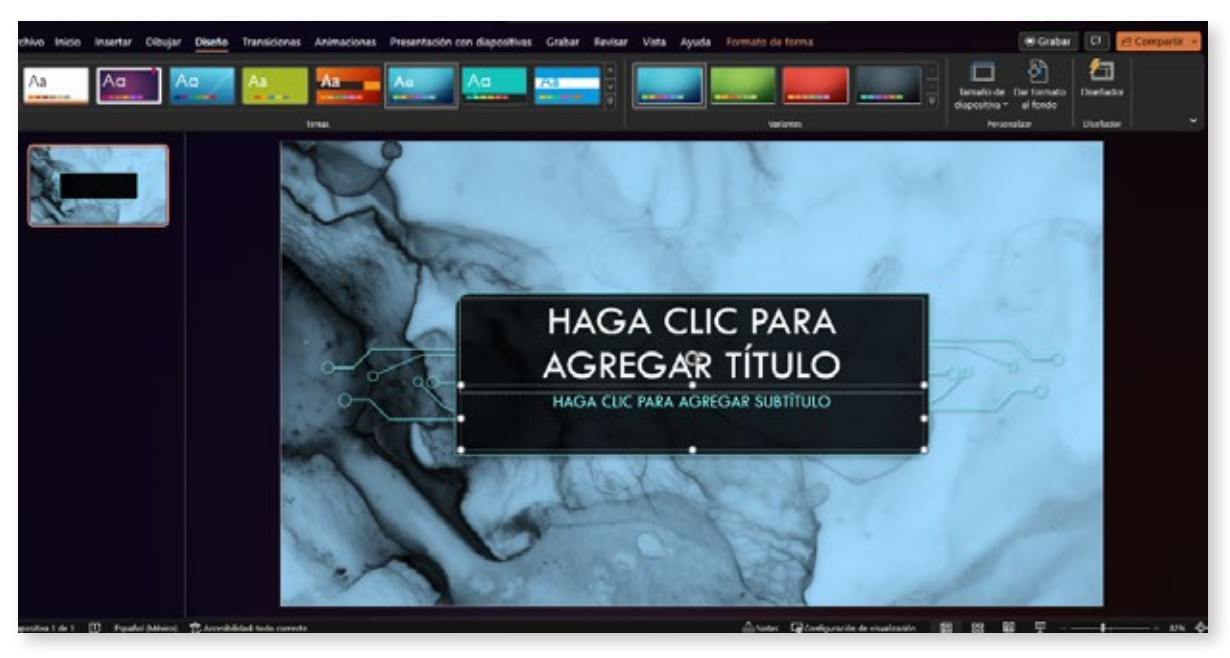

Variantes de tema en PowerPoint

Aplique estas opciones a su presentación para que refleje el tema de las energías renovables. Recuerde que una presentación visualmente atractiva y coherente ayuda a mantener el interés de la audiencia.

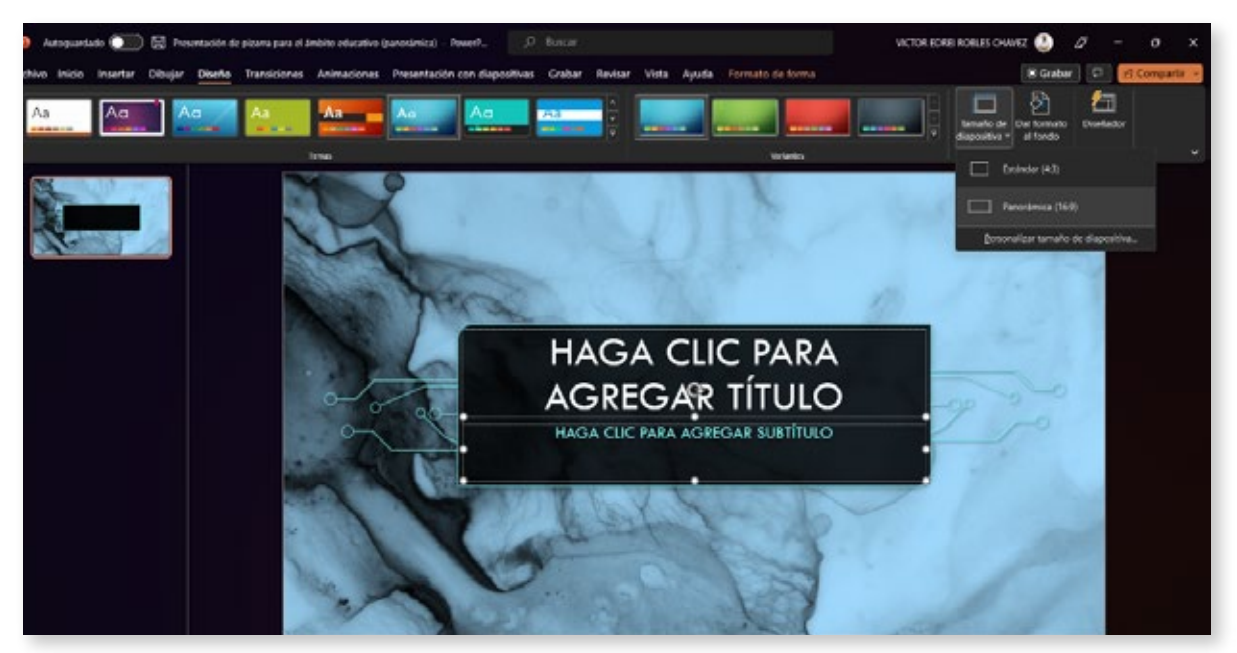

Menú de tamaño de diapositiva

Configurando el tamaño de la diapositiva: Vaya al menú Diseño > Personalizar > Tamaño de diapositiva. Aquí podrá seleccionar entre diferentes formatos preestablecidos, como pantalla panorámica (16:9) o estándar (4:3). En nuestro caso, elegiremos el formato panorámico, ya que es más adecuado para la mayoría de las pantallas actuales.

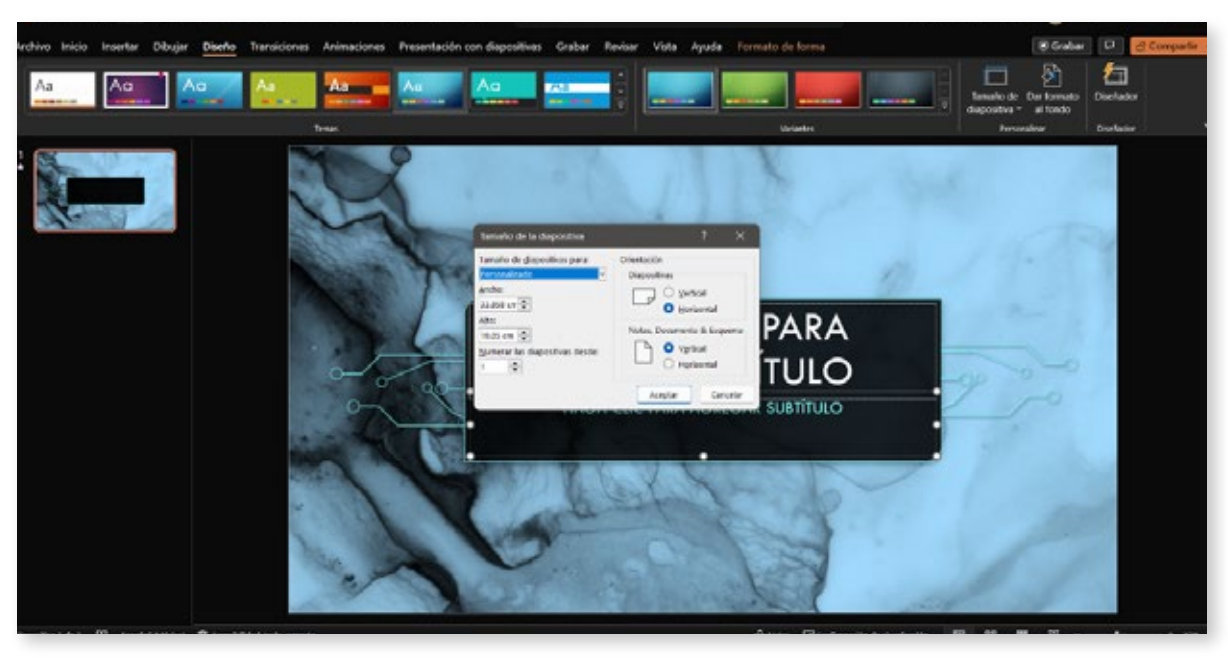

Opciones de tamaño de diapositiva personalizado

Si necesita un tamaño específico, haga clic en "Personalizar tamaño de diapositiva", y ajuste las medidas de Ancho y Alto según sus necesidades.

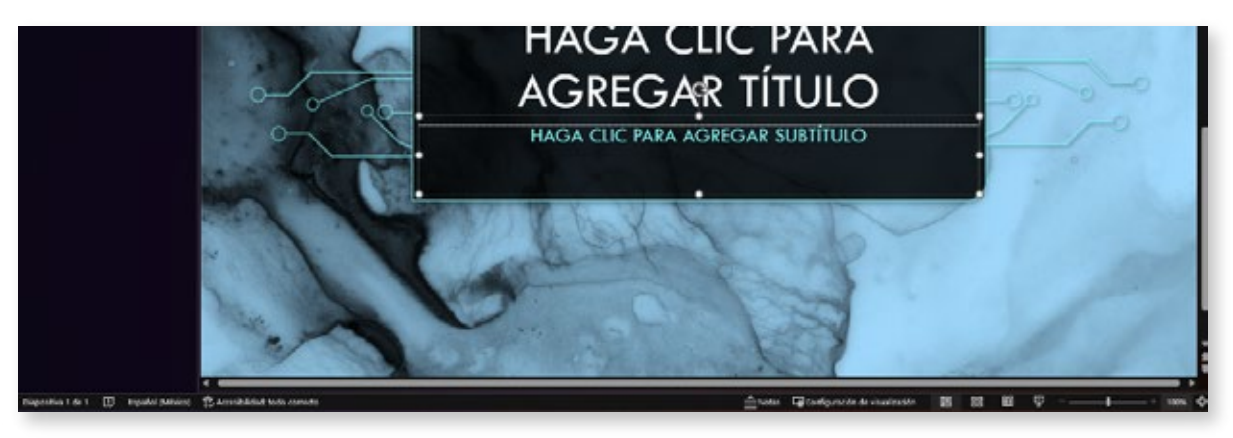

Menú de zoom

Ajustando el zoom: Para visualizar mejor su presentación mientras trabaja en ella, puede ajustar el zoom. En la barra de estado, en la parte inferior derecha de la ventana de PowerPoint, encontrará los controles de zoom. Amplíe o reduzca el zoom según su preferencia.

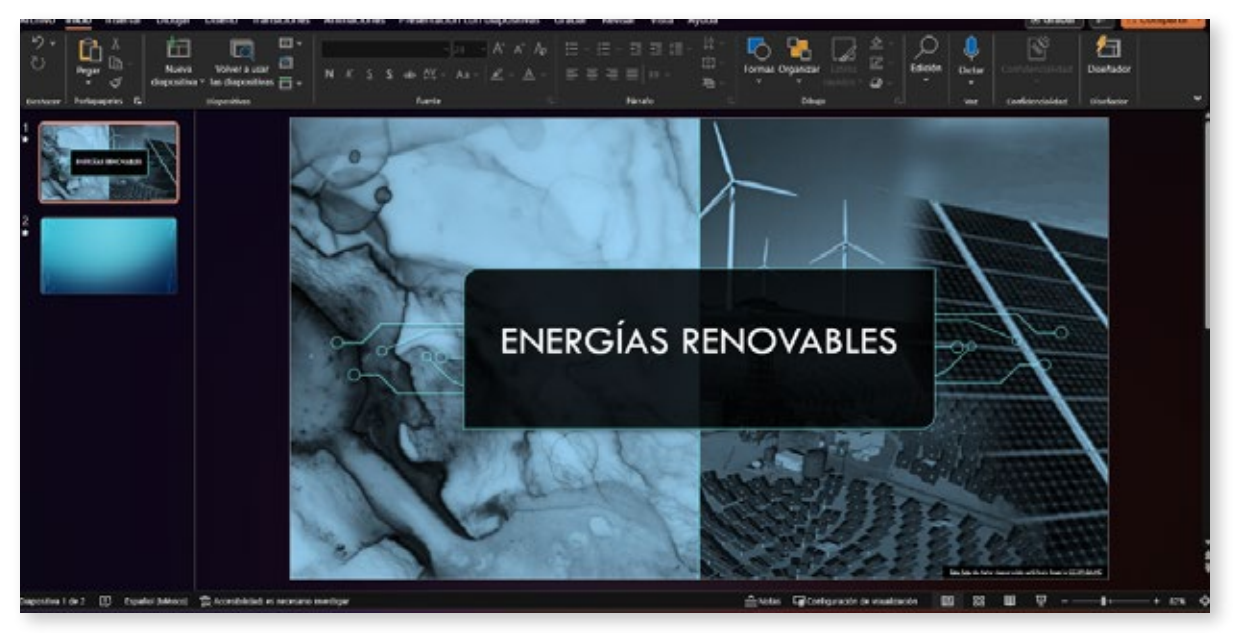

Diapositiva con contenido y diseño aplicado

Agregando contenido: Ahora que hemos personalizado nuestra presentación, es momento de agregar el contenido. En cada diapositiva, incluya texto, imágenes, gráficos, y otros elementos relevantes para su tema. Asegúrese de mantener un equilibrio entre el contenido visual y textual, utilice viñetas, listas y subtítulos, para organizar la información de manera clara y concisa.

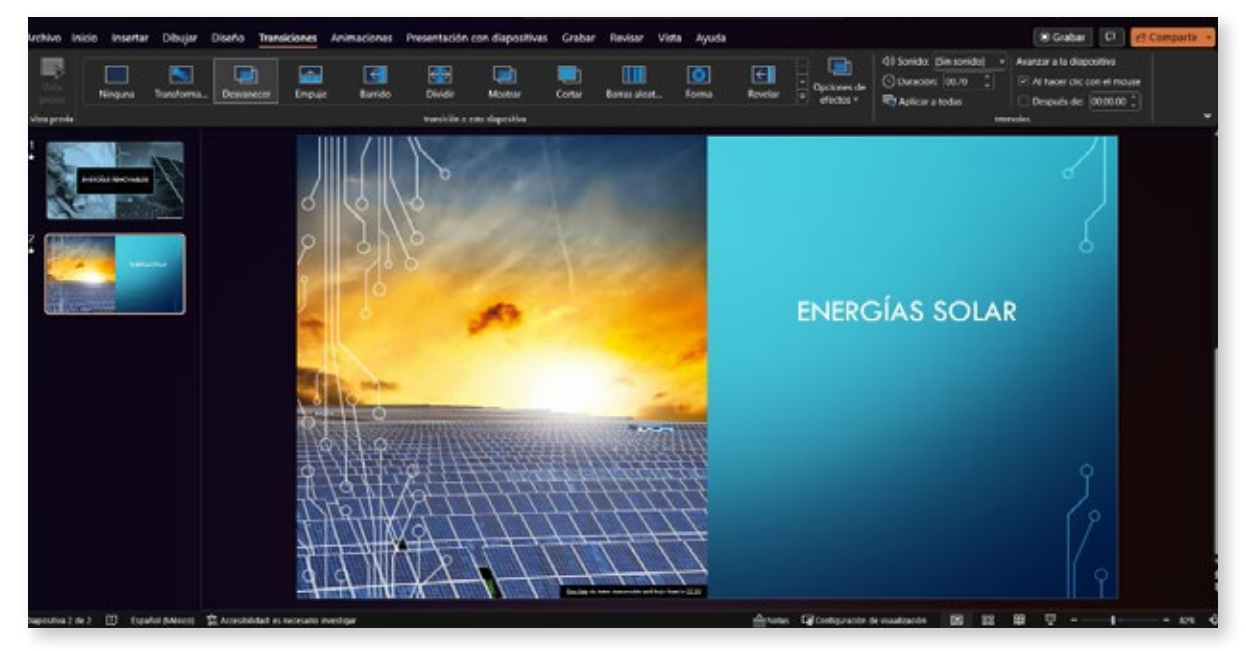

Transiciones y animaciones en PowerPoint

Aplicando transiciones y animaciones: Para darle dinamismo a su presentación, utilice transiciones entre las diapositivas y animaciones para los elementos en cada diapositiva. Para agregar transiciones, diríjase al menú Transiciones y seleccione el estilo que mejor se adapte a su presentación. En nuestro caso, podríamos optar por una transición suave y sutil, como "Fundido".

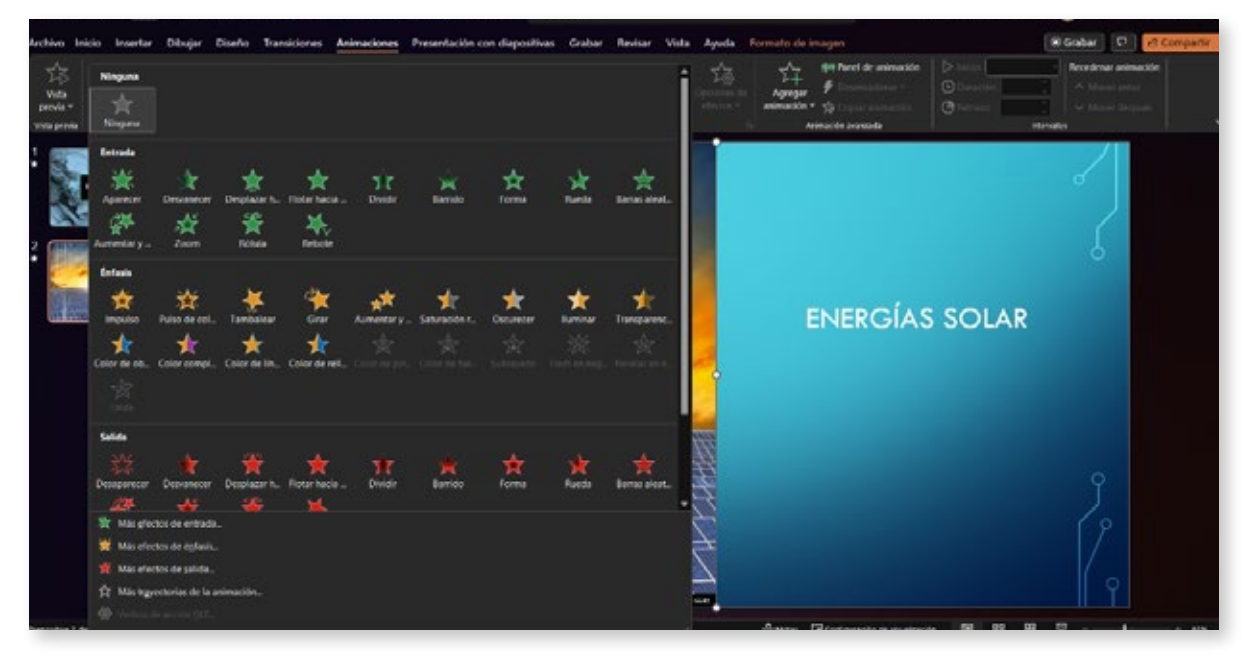

Menú de animaciones

Para aplicar animaciones, seleccione el objeto que desee animar y vaya al menú Animaciones. Elija entre diversas opciones, como "Aparecer", "Desvanecer" o "Zoom". No olvide que el objetivo es mantener la atención de la audiencia, por lo que es fundamental no exagerar con las animaciones. Utilice estas herramientas con moderación y siempre en función del contenido.

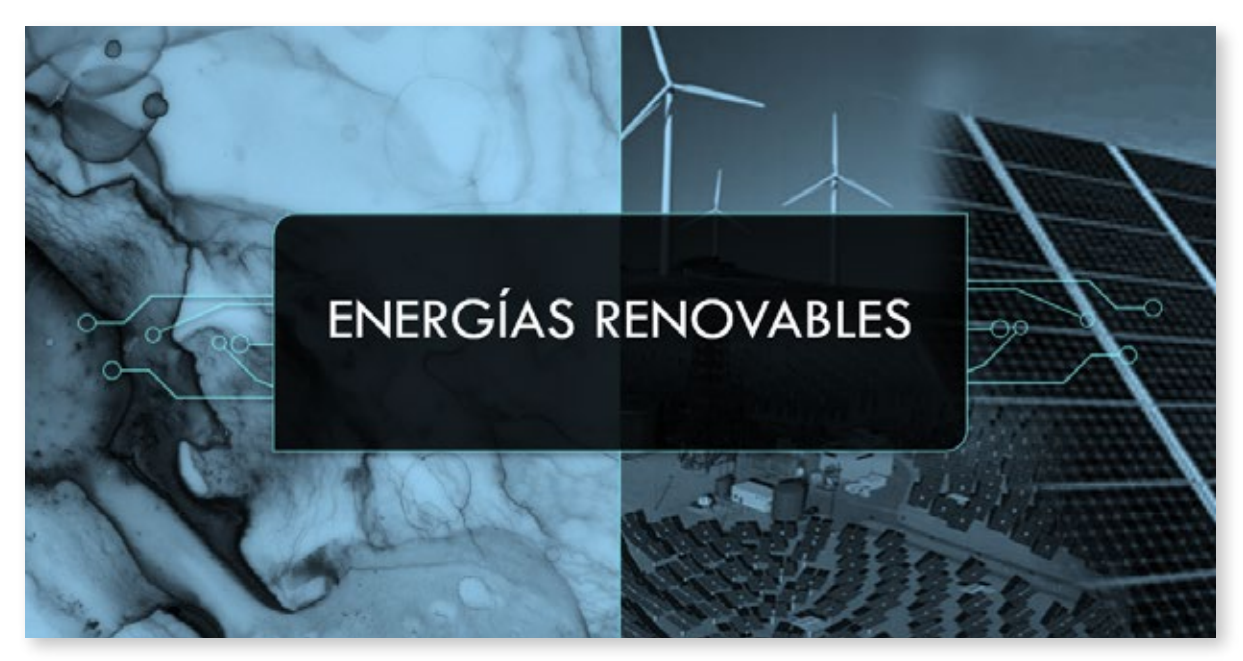

Presentación de PowerPoint en modo de presentación

Revisando y practicando: Una vez que haya completado su presentación, repase cada diapositiva para asegurarse de que el contenido esté claro y bien organizado. Además, practique su presentación en modo de presentación (F5) para familiarizarse con el flujo de las diapositivas, las transiciones y las animaciones.

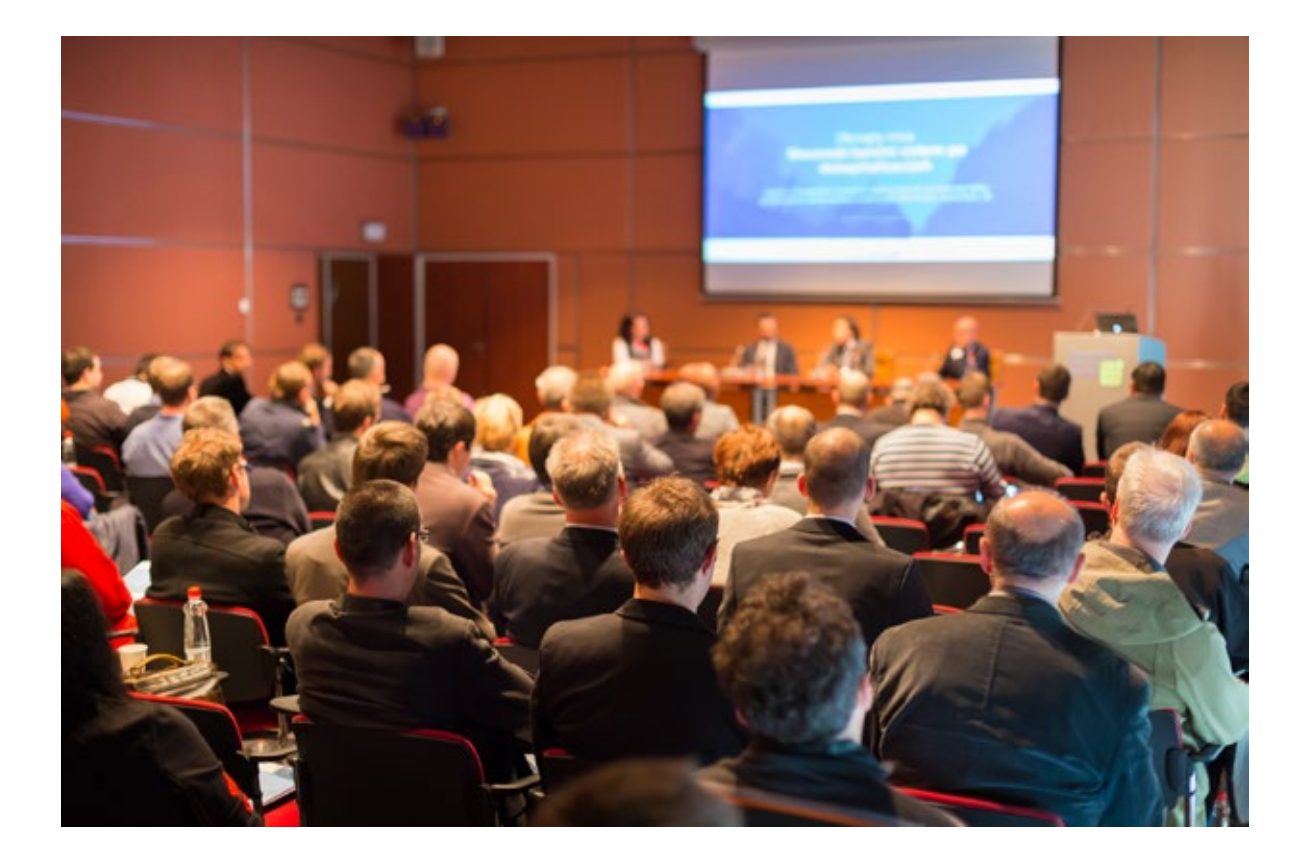

## Cierre

Al seguir estos pasos y prestar atención a los detalles en el diseño, la personalización y la organización del contenido, podrá crear una presentación de PowerPoint impresionante. Recuerde siempre adaptar las herramientas y opciones a su tema y estilo, y practicar para garantizar una presentación fluida, dinámica. Con dedicación y esfuerzo, dominará las habilidades digitales necesarias para cautivar a su audiencia y transmitir su mensaje de manera impactante.